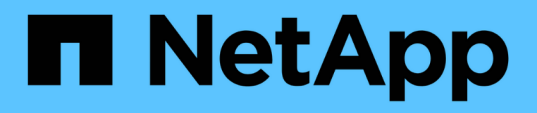

### 管理OnCommand Workflow Automation 功能SSL憑證 OnCommand Workflow Automation 5.0

NetApp April 19, 2024

This PDF was generated from https://docs.netapp.com/zh-tw/workflow-automation-50/windowsinstall/task-replace-the-default-workflow-automation-ssl-certificate.html on April 19, 2024. Always check docs.netapp.com for the latest.

# 目錄

| 管理OnCommand Workflow Automation 功能SSL憑證 | <br>1 |
|-----------------------------------------|-------|
| 取代預設的Workflow Automation SSL憑證          | <br>1 |
| 建立Workflow Automation的憑證簽署要求            | <br>2 |

## 管理OnCommand Workflow Automation 功能SSL 憑證

您可以使用OnCommand Workflow Automation 自我簽署的憑證或由憑證授權單位(CA) 簽署的憑證來取代預設的WFA(WFA)SSL憑證。

預設的自我簽署WFA SSL憑證會在安裝WFA期間產生。升級時、先前安裝的憑證會被新的憑證取代。如果您使用非預設的自我簽署憑證或由CA簽署的憑證、則必須以憑證取代預設的WFA SSL憑證。

## 取代預設的Workflow Automation SSL憑證

如果憑證已過期、或您想要延長憑證的有效期間、您可以取代預設的Workflow Automation (WFA) SSL憑證。

您需要的產品

您必須在WFA伺服器上擁有Windows管理員權限。

關於這項工作

此程序使用預設的WFA安裝路徑。如果您在安裝期間變更了預設位置、則必須使用自訂的WFA安裝路徑。

步驟

- 1. 以管理使用者身分登入WFA主機機器。
- 2. 使用Windows服務主控台停止下列WFA服務:
  - 。NetApp WFA資料庫
  - <sup>。</sup>NetApp WFA伺服器
- 3. 從下列位置刪除「wfa.keystore」檔案:「<wfa\_install\_location」>\wfa\jboss\s獨立式\configuration \keystore」
- 4. 在WFA伺服器上開啟命令提示字元、並將目錄變更為下列位置:

「<wfa\_install\_location >\wfa\jre\bin'」

5. 取得資料庫金鑰:「keytool-keysize 2048-genkey -alias "SSL Keystore」-keyalg RSA -keystore 「<wfa\_install\_location」>\wfa\jboss\standal\configuration \keystore \wfa.keystore」-validity xxxx'

「XXXX」是新憑證有效日期的天數。

6. 出現提示時、請提供密碼(預設或新的)。

「changeit」是預設密碼。如果您不想使用預設密碼、則必須從下列位置變更「獨立式-f完整.xml」檔案中SSL元素的密碼屬性:「<wfa install location(Wfa\jboss\s獨立式\組態)」

。範例 \*

```
<ssl name="ssl" password="new_password" certificate-key-
file="${jboss.server.config.dir}/keystore/wfa.keystore"
```

- 7. 輸入憑證的必要詳細資料。
- 8. 檢閱顯示的資訊、然後輸入「Yes(是)」。
- 9. 出現以下訊息時、請按\* Enter \*鍵: 「Enter key password for <SSL Keystore (輸入<SSL Keystore >的金 鑰密碼、如果與Keystore密碼相同則返回) > 。」
- 10. 使用Windows服務主控台重新啟動WFA服務。

#### 建立Workflow Automation的憑證簽署要求

您可以在Windows中建立憑證簽署要求(CSR)、以便使用由憑證授權單位(CA)簽署 的SSL憑證、而非Workflow Automation(WFA)的預設SSL憑證。

您需要的產品

- 您必須在WFA伺服器上擁有Windows管理員權限。
- 您必須更換WFA提供的預設SSL憑證。

關於這項工作

此程序使用預設的WFA安裝路徑。如果您在安裝期間變更了預設路徑、則必須使用自訂的WFA安裝路徑。

步驟

- 1. 以管理使用者身分登入WFA主機機器。
- 2. 在WFA伺服器上開啟命令提示字元、然後將目錄變更為下列位置:「WFA\_install\_LOUSE\WFA\JRE\bin」
- 3. 建立CSR:

「keytool-certreq -keystore wfa\_install\_location \wfa\jboss\s獨立 式\configuration \keystore \wfa.keystore -alias "SSL keystore」-file C:\file\_name.csr

\_file\_name\_是CSR檔案的名稱。

4. 出現提示時、請提供密碼(預設或新的)。

「changeit」是預設密碼。如果您不想使用預設密碼、則必須從「WFA\_install\_location(WFA)\WFA (Jboss) \s獨立式\configuration(組態)」位置、變更「獨立式-full·xml」檔案中SSL元素的密碼屬性。

。範例\*

```
<ssl name="ssl" password="new_password" certificate-key-
file="${jboss.server.config.dir}/keystore/wfa.keystore"
```

5. 將「file\_name.csr」檔案傳送至CA以取得簽署的憑證。

如需詳細資料、請參閱CA網站。

6. 從CA下載鏈結憑證、然後將鏈結憑證匯入至您的Keystore:

「keytool-import -alias "SSL keystore CA certe"-keystore "wfa\_install\_portion\wfa\jbjboss\s獨立 式\configuration \keystore \wfa.keystore」-caclacerts -file C:\chain /cert.cer'

「C:\chain /cert.cer」是從CA接收的鏈結憑證檔案。檔案必須為X·509格式。

7. 匯入您從CA收到的已簽署憑證:「keytool-import -alias "SSL Keystore」-keystore 「wfa\_install\_portion\wfa\jboss\s獨立 式\configuration \keystore \wfa.keystore」-file C:\era.cer

「C:\Certificate.cer」是從CA收到的鏈結憑證檔案。

- 8. 啟動下列WFA服務:
  - <sup>。</sup>NetApp WFA資料庫
  - <sup>。</sup>NetApp WFA伺服器

#### 版權資訊

Copyright © 2024 NetApp, Inc. 版權所有。台灣印製。非經版權所有人事先書面同意,不得將本受版權保護文件的任何部分以任何形式或任何方法(圖形、電子或機械)重製,包括影印、錄影、錄音或儲存至電子檢索系統中。

由 NetApp 版權資料衍伸之軟體必須遵守下列授權和免責聲明:

此軟體以 NETAPP「原樣」提供,不含任何明示或暗示的擔保,包括但不限於有關適售性或特定目的適用性之 擔保,特此聲明。於任何情況下,就任何已造成或基於任何理論上責任之直接性、間接性、附隨性、特殊性、懲 罰性或衍生性損害(包括但不限於替代商品或服務之採購;使用、資料或利潤上的損失;或企業營運中斷),無 論是在使用此軟體時以任何方式所產生的契約、嚴格責任或侵權行為(包括疏忽或其他)等方面,NetApp 概不 負責,即使已被告知有前述損害存在之可能性亦然。

NetApp 保留隨時變更本文所述之任何產品的權利,恕不另行通知。NetApp 不承擔因使用本文所述之產品而產 生的責任或義務,除非明確經過 NetApp 書面同意。使用或購買此產品並不會在依據任何專利權、商標權或任何 其他 NetApp 智慧財產權的情況下轉讓授權。

本手冊所述之產品受到一項(含)以上的美國專利、國外專利或申請中專利所保障。

有限權利說明:政府機關的使用、複製或公開揭露須受 DFARS 252.227-7013(2014 年 2 月)和 FAR 52.227-19(2007 年 12 月)中的「技術資料權利 - 非商業項目」條款 (b)(3) 小段所述之限制。

此處所含屬於商業產品和 / 或商業服務(如 FAR 2.101 所定義)的資料均為 NetApp, Inc. 所有。根據本協議提供的所有 NetApp 技術資料和電腦軟體皆屬於商業性質,並且完全由私人出資開發。美國政府對於該資料具有非專屬、非轉讓、非轉授權、全球性、有限且不可撤銷的使用權限,僅限於美國政府為傳輸此資料所訂合約所允許之範圍,並基於履行該合約之目的方可使用。除非本文另有規定,否則未經 NetApp Inc. 事前書面許可,不得 逕行使用、揭露、重製、修改、履行或展示該資料。美國政府授予國防部之許可權利,僅適用於 DFARS 條款 252.227-7015(b)(2014 年 2 月)所述權利。

商標資訊

NETAPP、NETAPP 標誌及 http://www.netapp.com/TM 所列之標章均為 NetApp, Inc. 的商標。文中所涉及的所 有其他公司或產品名稱,均為其各自所有者的商標,不得侵犯。